## GARMIN. ПРИЛОЖЕНИЕ STR3AMUP!™ ИНСТРУКЦИИ ПО УСТАНОВКЕ

## STR3AMUP!

#### **ВНИМАНИЕ**

Биометрические данные предназначены только для информационных целей и не предназначены для диагностики, лечения или профилактики любых состояний здоровья или заболеваний.

Приложение STR3AMUP! позволяет транслировать биометрические данные и добавлять наложения с метрическими данными в ваш киберспортивный стрим. Вы можете скачать и установить приложение STR3AMUP!, перейдя по ссылке: garmin.com/str3amup.

### Подключение устройства к STR3AMUP!

- Запустите занятие Киберспорт на устройстве.
  Устройство начинает передачу данных по Bluetooth<sup>®</sup>.
- 2 Откройте на компьютере приложение STR3AMUP!.
- Приложение выполнит поиск вашего устройства.
- 3 Выберите устройство в списке.
- 4 Следуйте инструкциям на экране, чтобы подключить устройство к приложению STR3AMUP!.

Приложение STR3AMUP! запоминает устройство и настройки и использует их при следующем запуске. Устройство можно удалить в любое время в настройках приложения.

#### Советы по подключению устройства

- Убедитесь, что на компьютере установлены последние обновления Windows<sup>®</sup> 10.
- Включите Bluetooth на компьютере и устройстве Garmin<sup>®</sup>.
- Запустите занятие **Киберспорт** на устройстве Garmin с включенным параметром **Передача в STR3AMUP!** .
- Нажмите С, чтобы выполнить поиск доступных устройств, и подождите 20 секунд. При необходимости нажмите С ещё раз. Для поиска устройства может потребоваться несколько сканирований.
- Если проблема с подключением не устранена, перезагрузите компьютер и повторите попытку.

# Создание наложения в приложении STR3AMUP!

Прежде чем использовать наложения STR3AMUP!, необходимо установить программу для стрима. Программа для стрима должна поддерживать захват внешнего окна и использование хромакея.

Можно настраивать данные, цвета и формат наложения с биометрическими данными. Можно также настраивать графические наложения, которые появляются при прохождении биометрическими данными настраиваемого порогового значения.

1 На главном экране выберите настройки наложения.

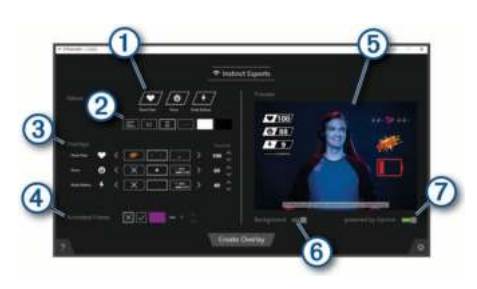

- Выбор биометрических данных для отображения на наложении.
- (2) Настройка компоновки и цветов для биометрических данных.
- ③ С помощью стрелок **<** и **>** выберите значок наложения для ваших показателей. С помощью стрелок ∧ или ∨ установите пороговое значение, при котором будет появляться значок.

ПРИМЕЧАНИЕ. вы можете активировать звуковые эффекты и видеофильтры из сторонних программ с помощью горячих клавиш, привязанных к пороговым значениям биометрических данных. Для использования этих эффектов выберите горячую клавишу в приложении STR3AMUP! и настройте эту же клавишу в сторонней программе.

- ④ Выберите ✓, чтобы включить анимированную рамку окна. Размер и цвет рамки можно настроить.
- Б Предварительный просмотр наложения.
- Выберите, чтобы изменить цвет фона предварительного просмотра со светлого на темный.
- Выберите, чтобы включить отображение надписи «На базе технологий Garmin».
- 2 По завершении выбора настроек нажмите Создать наложение.

Для каждого наложения создается зеленое окно, а окно управления позволяет настраивать параметры.

- 3 Расположите окна наложений в нужных вам местах.
- 4 После расположения окон отключите предварительный просмотр в окне управления.

В окнах наложений отображаются данные при превышении пороговых значений.

5 С помощью программы для стрима захватите содержимое окна наложения.

**COBET.** для каждого из окон наложений необходимо убедиться, что источник STR3AMUP! распознается программой для стрима, и заголовки окон совпадают.

6 В программе для стрима используйте фильтры хромакея или ключа цвета, чтобы сделать зеленый фон окон наложений прозрачным.

#### Советы по созданию наложения

- Если метрические данные и другие наложения не обновляются в окне стрима, следуйте этим советам.
  - Убедитесь, что устройство Garmin все еще подключено к приложению STR3AMUP!. Если устройство подключено, то рядом с названием устройства появится значок ?. Если устройство не подключено, приложение будет автоматически пытаться восстановить соединение, либо вы можете нажать на значок ?, чтобы повторно подключить его вручную.
- Откройте зеленые окна наложения STR3AMUP!. Содержимое свернутых окон не обновляется.
- Убедитесь, что данные, отображаемые на устройстве Garmin, соответствуют приложению STR3AMUP!. Если

в программе для стрима данные отсутствуют, значит, устройство Garmin не отправляет действительные данные в приложение STR3AMUP!. Убедитесь, что часы хорошо сидят и обеспечивают корректный сбор данных.

- Если наложение размытое, увеличьте размер зеленых окон наложения и при необходимости переместите их в программе для стрима.
- Если наложение прозрачное или имеет зеленую рамку, настройте параметры фильтра хромакея для соответствующего захвата окна в программе для стрима.

#### © 2020 Garmin Ltd. или подразделения

Garmin<sup>®</sup> и логотип Garmin являются товарными знаками компании Garmin Ltd. или ее подразделений, зарегистрированными в США и других странах. STR3AMUP!<sup>™</sup> является товарным знаком компании Garmin Ltd. или ее подразделений. Данные товарные знаки запрещено использовать без явного разрешения Garmin.

Текстовый знак и логотипы BLUETOOTH<sup>®</sup> принадлежат ассоциации Bluetooth SIG, Inc. Любое использование этих знаков компанией Garmin осуществляется по лицензии. Windows<sup>®</sup> является зарегистрированным товарным знаком компании Microsoft Corporation в США и других странах. Другие товарные знаки и названия являются собственностью соответствующих владельцев.